# 新機能および補足説明について (ソフトウェア Ver. 1.14)

本機のソフトウェアバージョンアップにより、仕様変更を行いました。

## 記号について

本書では、機種によって使用制限される機能を以下の記号で示しています。 本記号が使用されていない機能については、全機種が対応しています。

CD215 : VL-CD215で使用できる機能です。

CD235 : VL-CD235で使用できる機能です。

CD265 : VL-CD265で使用できる機能です。

## 1. アラームログ機能の追加

PC、携帯電話及びスマートフォン、タブレットPCからアラームログが確認できるよう、機能追加いたしました。

アラームログは、本機の内部メモリーに最大100件まで保存できます。 保存できるアラームログの最大数を超えた場合は、古いログから上書きされます。 カメラの電源を切るとログは消去されます。

## 1.1 PC からアラームログを確認する

メンテナンスページの [アラームログ] タブをクリックします。

→アラームログが表示されます。

|  | システムログ アラームログ |            | ・ムログ     | バージョンアップ ステータス 初期化 |  |  |  |  |
|--|---------------|------------|----------|--------------------|--|--|--|--|
|  |               |            |          |                    |  |  |  |  |
|  | No            | 時間         |          | 要因                 |  |  |  |  |
|  | 1             | 2014/10/11 | 14:42:58 | 端子アラーム 1           |  |  |  |  |
|  | 2             | 2014/10/11 | 14:42:22 | 動作検知アラーム           |  |  |  |  |
|  | 3             | 2014/10/11 | 14:42:07 | 人感センサーアラーム         |  |  |  |  |
|  | 4             | 2014/10/11 | 14:42:02 | 人感センサーアラーム         |  |  |  |  |
|  | 5             | 2014/10/11 | 14:41:57 | 動作検知アラーム           |  |  |  |  |
|  |               |            |          |                    |  |  |  |  |

[No]

アラームログの通し番号が表示されます。

[時間]

ログの発生日時が表示されます。

<u>お知らせ</u>

・「基本」タブの「時刻表示形式」を「Off」に設定している場合、ログの発生日時は24時間形式で表示 されます。

#### [要因]

アラームログに表示される内容について

- ・ 端子アラーム CD265
- ・ 端子アラーム1 CD235 CD215
- · 端子アラーム2 CD235 CD215
- · 端子アラーム3 CD235 CD215
- ・ 動作検知アラーム
- ・ 人感センサーアラーム

- 1.2 携帯電話からアラームログを確認する
- ① 携帯電話で「http://IPアドレス/mobile」を入力、決定ボタンを押します。
- → 本機の画像が表示されます。

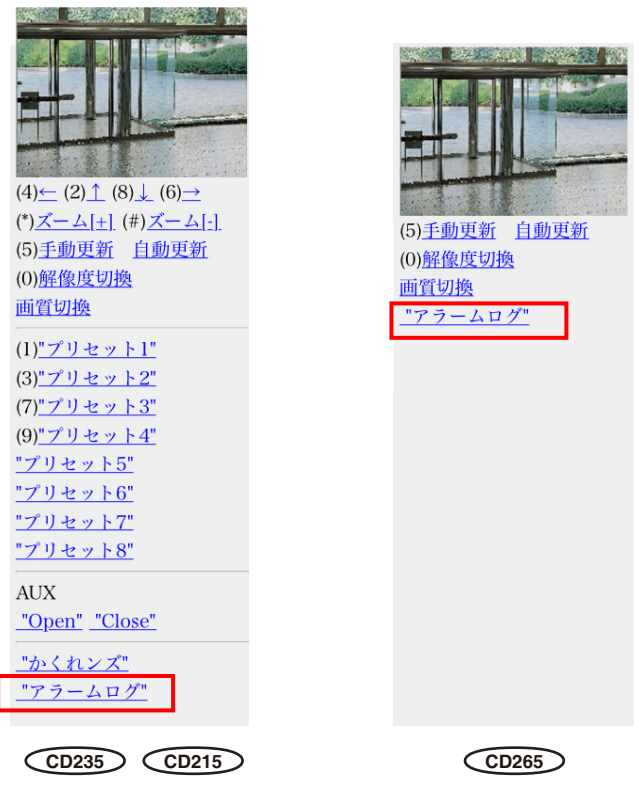

- ② アラームログをクリックします。→ アラームログが表示されます。
- 1.3 スマートフォン、タブレットPCからアラームログを確認する
- スマートフォン、タブレットPCで「http://IPアドレス/cam」を入力、決定ボタンを押します。
- → 本機の画像が表示されます。

| • र्फु• Q × 1 €<br>ज•ह था | Q ×1 ⊕<br>₽ |
|---------------------------|-------------|
| アラームログボタン -               |             |

② アラームログのボタンをクリックします。
→ アラームログが表示されます。

## 2. スピーカーの音量アップ

カメラページの [音声] タブをクリックします。音声に関する設定を行います。

## [送話音量(PCから話す)]

PCからの音声を本機から流すときの音量を設定します。 強/中/弱

初期設定:中

#### <u>お知らせ</u>

パソコンから、カメラに送話する際、カメラのスピーカーの音量レベルをアップさせ、以前より聞こえやすくしました。

| (パソコンでの設定値)<br>送話音量 | バージョンアップ前     | バージョンアップ後(Ver1.14以降)   |
|---------------------|---------------|------------------------|
| 強                   | 強レベル<br>(強音量) | バージョンアップ前の強より音量を8dBアップ |
| <b>中</b>            | 中レベル<br>(中音量) | バージョンアップ前の強レベルと同音量     |
| 弱                   | 弱レベル<br>(弱音量) | バージョンアップ前の弱レベルと同音量     |